# 企业信息核验

流程指引及常见问题

2025年3月

三库一平台管理信息服务系统

# 目录

| -, | <u> </u>                                   | 3 |
|----|--------------------------------------------|---|
|    | (二)企业信息维护                                  | 3 |
|    | (三) 在职人员信息维护                               | 3 |
| Ξ, | L务相关说明                                     | 1 |
|    | (一)建筑业企业资质延续                               | 1 |
| Ξ、 | <u> </u>                                   | 5 |
|    | 地市主管部门核验                                   | 5 |
| 四、 | <sub>之</sub> 起需"地市主管部门核验"流程指引              | 5 |
|    | (一)申请流水号                                   | 5 |
|    | 1、登录申报系统                                   | 5 |
|    | 2、申请流水号                                    | 3 |
|    | (二)企业信息核验                                  | 7 |
|    | 1、选择申请类型                                   | 7 |
|    | 2、 选择需核验信息项                                | 7 |
|    | 3、制作申请表                                    | ) |
|    | 4、提交附件材料                                   | ) |
|    | 5、提交服务评价并确认申请1(                            | ) |
|    | (三)在职人员信息核验1(                              | ) |
|    | 1、选择申请类型10                                 | ) |
|    | 3、 选择需核验人员信息1                              | L |
|    | 3、制作申请表12                                  | 2 |
|    | 4、提交附件材料1                                  | 3 |
|    | 5、提交服务评价并确认申请1                             | 3 |
| 常贝 | 可题解答                                       | 1 |
|    | 问题一:如何查看核验进度及核验结果? 14                      | 1 |
|    | 问题二:企业信息核验时,系统提示"请勾选"企业基本信息"进行核验",如何解决? 14 | 1 |
|    | 问题三:核验通过后如何查看核验内容?1                        | 5 |

# 企业信息核验

#### 一、核验前信息维护

核验申报前必须核对企业库、人才库各项信息录入完整,如 有数据缺失请录入后重新保存。

(一) 三库一平台管理信息服务系统

互联网地址: https://skypt.gdcic.net

(二) 企业信息维护

登录"企业信息库",进入需核验项的信息来源页面,例如 需核验企业基本信息则进入"企业库基本情况"页面录入(详见 该文档三•(二)中企业信息核验信息项的"信息来源维护"页 面详细路径指引)。

(三) 在职人员信息维护

登录需核验在职、离退休返聘人员所属"人才信息库",进入需核验项的"信息来源"页面,例如需核验人员基本信息则进入"人才库基本情况"页面录入(详见该文档三•(三)中人员信息核验信息项的"信息来源维护"详细页面路径指引)。

3

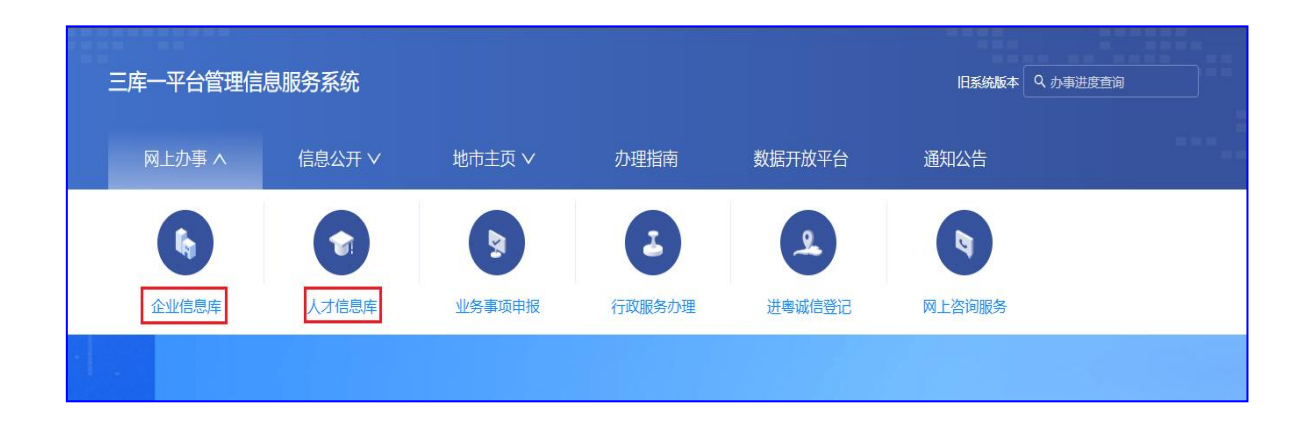

### 二、业务相关说明

(一)建筑业企业资质延续

1、核验项

企业净资产、厂房信息、设备信息、技术负责人。

2、附件材料

申办企业信息核验时,在提交附件材料环节上传以下附件: (1) 附件目录名称:年财务情况

上传企业净资产佐证材料:财务报表或具有资质的会计师 事务所出具的审计报告。

(2) 附件目录名称: 厂房信息

①自有厂房: 产权证书

②租赁厂房:出租(借)方产权证书、双方签订的有效期 内的租赁合同或借用协议。

(3) 附件目录名称: 设备信息

①技术装备概况表。

②主要技术装备购置发票、设备使用说明书等佐证文件。

(4) 附件目录名称: 在职人员信息

4

①企业提供的技术负责人个人身份证明信息、工作简历。
 ②职称证书(或注册证书)。

### 三、核验方式

#### 地市主管部门核验

三库一平台已新增"企业和人员信息核验"事项,该事项仅 支持企业进行办理,可选择企业或人员的部分信息或全部信息进 行核验。

操作步骤:详见该文档第四点"发起需"上级主管部门核验" 流程指引"。

### 四、发起需"地市主管部门核验"流程指引

(一)申请流水号

1、登录申报系统

登录网址: https://skypt.gdcic.net

系统入口:网上办事→业务事项申报→企业登录

| 三库一平台管理信息  | 息服务系统  |        |        |        | 旧系统版本  | く 办事进度查询 |
|------------|--------|--------|--------|--------|--------|----------|
| 网上办事 へ     | 信息公开 🗸 | 地市主页 🗸 | 办理指南   | 数据开放平台 | 通知公告   |          |
| 6          |        | 2      | -      | 2      | P      |          |
| 企业信息库      | 人才信息库  | 业务事项申报 | 行政服务办理 | 进粤诚信登记 | 网上咨询服务 |          |
| 用数据说话用数据管理 | 用数据决   | 策新     | 1/10   |        |        |          |

2、申请流水号

进入基础数据服务事项"企业和人员信息核验"发起申请。

| 网上办事平台<br>三年—平台管理信息服务系统 | 🛡 行政 | 审批事项 | 🗎 审批告知承诺制事项       | ● 社会事务 | 5服务事项  | 山 基础数据服务事项          | ┗ 建设项目事项 | ų́ ≗用户  | 中心       |
|-------------------------|------|------|-------------------|--------|--------|---------------------|----------|---------|----------|
| ☑ 工程建设领域专业技术人员职业        |      | 企业和人 | 员信息核验 申请          | 3      |        |                     | 1        |         |          |
| ② 办理信息维护及核验             |      | 申报业务 | 流水号:              |        | 申办业务类型 | <b>2</b> : 请选择      | ×        | 申请填写时间: | 开始日期 ~ 结 |
| ☑ 企业和人员信息核验             | 2    | 席号 申 | ₩业务流水号 👙          | 由办业务类型 |        | 申请填写时间 \$           | 提交申请时    | tia) 🔹  | カ理状态     |
|                         |      | 1 00 | 02025012300008803 | 企业信息核验 |        | 2025-01-23 16:32:58 |          |         | 填报中      |

3、填写经办人信息

阅读申请须知后进入下一步填写经办人信息。

| 企业和人员信息核验 墳 | 报中: 002025012300011803 |                |   | 2                | 业务申请                | 信息公开       | 办事进度     | 打印申请表 | 撤回修改 | × |
|-------------|------------------------|----------------|---|------------------|---------------------|------------|----------|-------|------|---|
| 业务申请        | 首页 填写经办人信息 ×           |                |   |                  |                     |            |          |       |      |   |
| 填写经办人信息     | 申报单位信息                 |                |   |                  |                     |            |          |       |      | U |
| 填写申请内容      | Aut 20.                |                |   | (9/0±0±5/270.    |                     | 27         |          |       |      |   |
| 制作申请表       | TEREMON:               | 7 法 公司         |   | 388700 Men (Me): | Pressing - state of | =#FD       |          |       |      |   |
| 需提交附件目录     | 经办人选择经办人               |                |   |                  |                     |            |          |       |      |   |
| 系统预检查       |                        |                |   |                  |                     |            | <i>v</i> |       |      | 1 |
| 提交申请        | * 经办人:                 | 张三             | 0 | * 身份证号码:         | 4401061             | 9990909001 | 7        |       | 0    | J |
|             | * 经办人职务:               | 测试员            | ٥ | * 电子邮箱:          | 12345@              | qq.com     |          |       | 0    |   |
|             | * 手机号码:                | 13672000000    | 0 | * 电话号码:          | 1380000             | 0000       |          |       | 0    |   |
|             | * 通讯地址:                | 豪贤路102号汇德大厦713 | ۵ | * 邮政编码:          | 510000              |            |          |       | 0    |   |

# (二)企业信息核验

#### 1、选择申请类型

如下图所示,选择对应申请类型——企业信息核验。

| 企业和人员信息核验 填报中 | 002025022600014803    | 业务申请 | 信息公开 | 办事进度 | 打印申请表 | 撤回修改 | × |
|---------------|-----------------------|------|------|------|-------|------|---|
| 业务申请          | 首页 填写经办人信息 × 填写申请内容 × |      |      |      |       |      |   |
| 填写经办人信息       | 请选择申请的类型              |      |      |      |       |      | • |
| 填写申请内容        | ① 企业信息核验              |      |      |      |       |      |   |
| 制作申请表         | ○ 在职人员信息核验            |      |      |      |       |      |   |
| 需提交附件目录       | 确定                    |      |      |      |       |      |   |

#### 2、选择需核验信息项

操作步骤:勾选需核验信息项→点击【下一步】

可自行勾选需核验信息项,如果首次核验请必选企业基本 信息进行核验,勾选前请核对信息是否有误,如有误可登录"企 业库"进行修正,具体维护页面路径可查看下述"信息来源维护"。

| 企业和人员信息核验 🛛 | 直报中: 002 | 02503080    | 00005803              |            |         |                       |                          | 业务申    | 请 信息公开 | の事进度     | 打印申请表   | 撤回修改  |
|-------------|----------|-------------|-----------------------|------------|---------|-----------------------|--------------------------|--------|--------|----------|---------|-------|
| 业务申请        | 首页       | i 填5        | 号经办人信息 >              | 填写申请内容 ×   | 制作申请表 × | 需提交附件目录 ×             | 提交申请×                    |        |        |          |         |       |
| 填写经办人信息     | 1        | 企业基         | 基本信息                  |            |         |                       |                          |        |        |          |         |       |
| 填写申请内容      |          | 法定登记        | 信息                    |            |         |                       |                          |        |        |          |         | v     |
| 制作申请表       |          | 企业          | 名称                    |            |         | 广东 <b>i</b> llen Ki   |                          |        |        |          |         |       |
| 零提交附件目录     |          | 组织          | 机构代码                  |            |         | MA5                   |                          |        | 注册资本   | 人民币 600  | 10 万元   |       |
| 是交申请        |          | 注册          | 地行政区划                 |            |         | 广东省广州市                | 天河区                      |        |        |          |         |       |
|             |          | 注册          | 地址                    |            |         | C DOPAGE              | the main loss            | 2      | 经济类型   | 有限责任公    | 司(法人独资) |       |
|             |          | 统           | 社会信用代码                | (或营业执照注册号) |         | 914 <b>H</b> alam a 3 | I I-GESE                 |        |        |          |         |       |
|             | 2        | 「一房信<br>「「房 | 息                     |            |         |                       |                          |        |        |          |         | ~     |
|             |          | 厂房          | 面积 (平方米)              |            |         | 98989                 |                          | 厂房是否租赁 |        |          | 否       |       |
|             |          | 厂房          | 粗质期限                  |            |         | 2026-02-01            | 2026-02-01 企业自有厂房面积(平方米) |        |        |          | 888881  |       |
|             |          | 企业          | 租赁厂房面积                | (平方米)      |         | 99991                 |                          |        |        |          |         |       |
|             | û        | 全业年财务       | 务情况 <mark>(请</mark> 选 | 择前一年或当期财务  | 情况进行核验) |                       |                          |        |        |          |         |       |
|             |          |             | 序号                    | 统计基准 (年份)  |         | ŝ                     | 资产总额 (万元                 | ;)     | 7      | 争资产 (万元) |         |       |
|             |          |             | 1                     | 2021       |         | 3                     | 352                      |        | 6      | 553334   |         |       |
|             | 3        |             | 2                     | 2023       |         | 2                     | 2222                     |        | 1      | 111      |         |       |
|             |          |             | 3                     | 2022       |         | 2                     | 235                      |        | 5      | 4321     |         |       |
|             |          |             | 4                     | 2024       |         | 5                     | 000                      |        | 4      | 1500     |         |       |
|             |          | _           |                       |            |         |                       |                          |        |        |          |         | < 1 > |
|             | Ŀ        | -#          | 下—歩                   | 4          |         |                       |                          |        |        |          |         |       |

#### (1) 企业基本信息

信息来源维护:企业库/基本情况/企业基本信息。

#### (2) 厂房信息

信息来源维护:企业库/基本情况/办公经营场所情况/备注/ 厂房面积、是否租赁、厂房租赁期限、自有厂房面积、租赁厂房 面积。

### (3) 企业年财务情况

信息来源维护:企业库/经营情况/财务生产经营情况。

#### (4) 设备信息

信息来源维护:企业库/设备情况/设备明细信息。

备注: 点击设备名称可查看当前设备的详细信息

| 设备信息 |    |         |      |    |        |    |
|------|----|---------|------|----|--------|----|
|      | 序号 | 设备名称    | 设备类型 | 型号 | 规格     | 数量 |
|      | 1  | 打印机9月8日 | 机械设备 | 大型 | 200000 | 1  |

#### 3、制作申请表

申请表信息由系统自动生成 PDF 附件,需自行点击【查看】 预览核验信息是否正确,申请表内信息将作为核验审批重要依据。

说明:申请表内信息均来自上一步所勾选的申请内容,如有 误请点击【上一步】进行更正。

| 企业和人员信息核验填振 | 伸: 002025 | 022000022803 |           |           |             |           | 业务申请      | 信息公开     | の事进度     | 打印申请表 | 撤回修改 | ×          |
|-------------|-----------|--------------|-----------|-----------|-------------|-----------|-----------|----------|----------|-------|------|------------|
| 业务申请        | 首页        | 填写经办人信息 ×    | 填写申请内容 ×  | 制作申请表 ×   | 需提交附件目录 ×   | 提交申请 ×    |           |          |          |       |      |            |
| 填写经办人信息     | 序号        | 申请表目录        |           |           |             |           |           |          |          | 制表操作  | 制表结  | i <b>₽</b> |
| 填写申请内容      | 1         | 企业信息核验申请     | 裱         |           |             |           |           |          |          |       | 查看   |            |
| 制作申请表       | ! 业务      | 申请表全部数据均来源于  | 企业信息库和人才信 | 息库,制表时如发现 | 記信息需要更新或更正的 | ,请自行登录企业信 | 總库或人才信息库核 | (实并完善相关) | 自息后重新制表。 |       | /    |            |
| 需提交附件目录     |           |              |           |           |             |           |           |          |          |       |      |            |
| 提交申请        |           |              |           |           |             |           |           |          |          | /     |      |            |
|             |           |              |           |           |             |           |           |          |          |       |      |            |
|             |           |              |           |           |             |           |           |          |          |       |      |            |
|             |           |              |           |           |             |           |           |          |          |       |      |            |

#### 4、提交附件材料

操作步骤:点击左侧菜单文件名称→点击【上传】→上传对 应材料→依次上传各类文件后【下一步】。

| 企业和人员信息核验 | 填报中: 00202502200008803                                   |                        |    | 业务申请 | 情息公开     | 办事进度 | 打印申请表 | 撤回修改X  |
|-----------|----------------------------------------------------------|------------------------|----|------|----------|------|-------|--------|
| 业务申请      | 首页 填写经办人信息 × 填写申请P                                       | 9容 × 制作申请表 × 需提交附件目录 × |    |      |          |      |       | ,<br>m |
| 填写经办人信息   | 29.57MB / 4953.67MB                                      | 0.6% 日 文件上传须知          |    |      |          |      |       | Ę      |
| 填写申请内容    | ▼ □ 厂房信息                                                 | 首页 「房相关证明材料 × 工商登记证明材料 | ×  |      |          |      |       | ł      |
| 制作申请表     |                                                          | 上传 2                   |    |      | Q. 查询关键字 |      |       | 查询     |
| 需提交附件目录   | 工商登记证明材料                                                 | 文件名称                   | 大小 | 文件格式 | 上传日期     | 是否引用 | 操作    |        |
| 提交申请      | <ul> <li>▼ □ 年财务情况<br/>财务报表</li> <li>▼ □ 设备信息</li> </ul> |                        |    |      |          |      |       |        |
|           | 设备明细清单                                                   |                        |    | 暂无数据 |          |      |       |        |

### 5、提交服务评价并确认申请

办事服务评价→确认申请。

提交后等待地市主管部门核验即可。

| 企业和人员信息核验 填服中: | 002025022000            | 022803   |                 |         |           |        | 业务申请 | 信息公开 | 办事进度 | 打印申请表 打 |
|----------------|-------------------------|----------|-----------------|---------|-----------|--------|------|------|------|---------|
| 业务申请           | 首页 填写                   | 经办人信息 ×  | 填写申请内容 ×        | 制作申请表 × | 需提交附件目录 × | 提交申请 × |      |      |      |         |
| 填写经办人信息        | 申请流水                    | <b>号</b> | 002025022000022 | 803     |           |        |      |      |      |         |
| 填写申请内容         | 申请事功                    | 内容       | 企业信息核验          |         |           |        |      |      |      |         |
| 制作申请表          | 提交申请                    | 时间       |                 |         |           |        |      |      |      |         |
| 需提交附件目录        | <ol> <li>這參封</li> </ol> | 显示:      |                 |         |           |        |      |      |      |         |
| 提交申请           | 请先弟                     | 成力事服务评化  | ),才能提交办实事申讨     | 407     |           |        |      |      |      |         |
|                | 办事服务i                   | 形        | 通 确认申请          |         |           |        |      |      |      |         |
|                | 1                       |          | 2               |         |           |        |      |      |      |         |

# (三) 在职人员信息核验

# 1、选择申请类型

如下图所示,选择对应申请类型——在职人员信息核验。

| 企业和人员信息核验 填报中 | r: 002025022600014803 | 业务申请 | 信息公开 | 办事进度 | 打印申请表 | 撤回修改 | ×   |
|---------------|-----------------------|------|------|------|-------|------|-----|
| 业务申请          | 音页 填写经办人信息 × 填写申请内容 × |      |      |      |       |      | 100 |
| 填写经办人信息       | 请选择申请的类型              |      |      |      |       |      | ₹   |
| 填写申请内容        | 企业信息核验                |      |      |      |       |      |     |
| 制作申请表         | ● 在职人员信息核验            |      |      |      |       |      |     |
| 需提交附件目录       | 确定                    |      |      |      |       |      |     |

#### 3、选择需核验人员信息

可自行勾选需核验人员,如果首次核验请必选基本信息进行 核验,勾选前请核对信息是否有误,如有误可登录"人才库"进 行修正,自行核对无误后可正常勾选进行核验,核验步骤可查看 下述"操作步骤"。

信息来源:当前企业在职、离退休返聘人员,如需进行数据 维护请进入对应人员的人才信息库。

(1) 选择人员

操作步骤:点击【选择核验人员】按钮→勾选需核验人员 →点击【确定】。

| 企业和人员信息核验 靖服 | 中: 002025022000007 | 7803      |         |                       |                 |            | 小学中学                                      | 青 信息公开 の事进度 | 打印申请表 撤回修改 |
|--------------|--------------------|-----------|---------|-----------------------|-----------------|------------|-------------------------------------------|-------------|------------|
| 业务中请         | 首页 编写经办            | D人信息 ×    | 填写中语    | 附内容 ×                 |                 |            |                                           |             |            |
| 真写经办人信息      | 核验人员信息             | 126174836 | 法员      | 1                     |                 |            |                                           |             |            |
| 四中请内容        |                    | 44.47     |         | Art Dil               | 277 (al. 200 II |            |                                           |             | +55.67-    |
| 作中请表         | 1945               | 8±40      |         | 112709                | 4E1+5465        | -          | 10214-15789                               | 山王平月        | DRTP       |
| 提交附件目录       |                    | 核验人员信     | 瘛       |                       |                 |            |                                           |             | ×          |
| 交申请          |                    |           | 246-955 | 14-S                  | 件別              | 证[4] 36 75 | 证件景码                                      | 出牛年月        |            |
|              |                    |           | 2 1     | 34"[] <sup>a</sup> ]R | 男               | 身份证        | 44138"                                    | 1993-01-28  |            |
|              |                    |           | 2       | · 建打块                 | 女               | 身份证        | 440500648                                 | 2001-03-22  |            |
|              |                    |           | з       | 3k()                  | 卵               | 舞份证        | 44162                                     | 1997-09-14  |            |
|              |                    |           | 4       | MONTO C               | 男               | 身份证        | 45088#*********************************** | 1999-11-20  |            |
|              |                    |           | 5       | 8990m-                | 两               | 身份证        | 45052 ==== 18611X                         | 2000-07-28  |            |
|              |                    |           | 6       | A22                   | 男               | 郵份证        | 43120                                     | 2000-10-08  |            |
|              |                    |           | 7       | 1998794               | 男               | 身份证        | 44142 1720                                | 1996-04-26  |            |
|              |                    |           | 8       | 20-1-1-1              | E               | 鼻份证        | 44200# "# 10 2599                         | 2001-05-27  |            |
|              |                    |           | 9       | Egran ma              | 女               | 粤份证        | 44532 0622                                | 2002-12-27  |            |
|              |                    |           | 10      | HIT                   | 女               | 舞份证        | 445200 0 0017                             | 1995-05-28  |            |
|              |                    |           | 11      | iRH                   | 女               | 鼎份证        | 61010 2828                                | 1965-02-07  |            |
|              |                    |           | 12      | 1918-11               | 女               | 身份证        | 44512 11 11 1767                          | 1997-02-01  |            |
|              |                    |           | 13      | 7000                  | 网               | 粤份证        | 44162 3211                                | 1980-11-08  |            |

#### (2) 选择需核验内容

操作步骤:点击已选择人员列表中【选择】按钮→勾选需核 验内容→点击确定→所有人员均已选择核验内容后点击【下一 步】。

说明:可核验在职、离退休返聘人员中的个人信息、注册执 业证书、从业资格证书、职称证书、工作简历信息、技术负责人 资历情况等。

注意:技术负责人资历核验前请登录人才库/工作经历信息/ 技术负责人资历情况页面录入,其中工作经历年限在企业资质延续、变更业务中将作为重要审批指标。

| 2/5 (1) 18        | 首页 填写经 | 奶人信息 ×       | 地写中诸内容 × | 制作曲演奏          |                      |                            |                  |             |                |                 |         |
|-------------------|--------|--------------|----------|----------------|----------------------|----------------------------|------------------|-------------|----------------|-----------------|---------|
| 副经办人信息            | 核验人员信息 | 8. 12-174832 | 2人65     |                |                      |                            |                  |             |                |                 |         |
| 2月21日 日本 日本 日本 日本 |        |              |          |                |                      |                            |                  |             |                |                 |         |
| 作中语题              | 序号     | 姓名           | 化生房可     | 证件挑型           | ĩ                    | E件号码                       |                  | 出生年月        |                | 操作              | _       |
| 全时件目录             | 1      | 100          | 女        | /III-691GE     | 4                    | 4:                         |                  | 1995-05-28  |                | at 1969         |         |
| 8申请               |        |              |          |                |                      |                            |                  |             |                | 1               |         |
|                   |        |              |          |                |                      |                            |                  |             |                |                 |         |
|                   | 6.003  | 验人员信息        |          |                |                      |                            |                  |             |                |                 | ×       |
|                   |        | 2            |          |                |                      |                            |                  |             |                |                 |         |
|                   |        | ■ 人员基本信      | L ADA    |                |                      |                            |                  |             |                |                 |         |
|                   |        | 基本信息         |          |                |                      |                            |                  |             |                |                 | ~       |
|                   |        | 证E14-346.851 |          |                |                      | 证件管码                       |                  | 4452        |                |                 |         |
|                   |        | 0±05         |          | 141            |                      | 1生用1                       |                  | 女           |                |                 |         |
|                   |        | CD36. E3 M4  |          | 1995-05-20     |                      |                            |                  |             |                |                 |         |
|                   |        | 工作的历         | ★号 工作单位  |                | 89.95                |                            |                  |             | 入职日期           | 2015年2月日<br>2月月 | 在职状态    |
|                   | 2      |              | 1 / 伝書   | C Sharry R     | 技术负责人 (左<br>安全总监,质量5 | 工程(時),企业负责人(企<br>)责人,统计负责人 | 1991日金元、(単形型を出た) | 當负责人(总经济时), | 2024-06-<br>18 |                 | 在即      |
|                   |        |              | 2 (1951) | an grow help a | 质量负责人                |                            |                  |             | 2024-12-       |                 | 在职      |
|                   |        |              |          |                |                      |                            |                  |             |                |                 | < 1 >   |
|                   |        |              |          |                |                      |                            |                  |             |                |                 | _       |
|                   |        |              |          |                |                      |                            |                  |             |                |                 | 3       |
|                   |        |              |          |                |                      |                            |                  |             |                | R               | 448.532 |

#### 3、制作申请表

申请表信息由系统自动生成,需自行点击【查看】预览核验 信息是否正确,申请表内信息将作为核验重要依据。

说明:申请表内信息均来自上一步所勾选的申请内容,如有

# 误请点击【上一步】进行更正。

| 企业和人员信息核验填报中 | F    | <b> </b> 务申请 | 信息公开       | 办事进度      | 打印申请表     | 撤回修改  | ×       |           |           |         |    |
|--------------|------|--------------|------------|-----------|-----------|-------|---------|-----------|-----------|---------|----|
| 业务申请         | 首页   | 填写经办人信息 ×    | 填写申请内容 ×   | 制作申请表 ×   | 需提交附件目录 > | <     |         |           |           |         |    |
| 填写经办人信息      | 序号   | 申请表目录        |            |           |           |       |         |           | 制表操作      | 制表      | 结果 |
| 填写申请内容       | 1    | 在职人员信息核验     | 全申请表       |           |           |       |         |           | _         |         | 看  |
| 制作申请表        | ! 业务 | 申请表全部数据均来源于  | F企业信息库和人才信 | 息库,制表时如发现 | 信息需要更新或更正 | 的,请自行 | 登录企业信息周 | fg 成人才信息库 | 亥实并完善相关信! | 息后重新制表。 |    |
| 需提交附件目录      |      |              |            |           |           |       |         |           |           |         |    |
| 提交申请         |      |              |            |           |           |       |         |           |           |         |    |
|              |      |              |            |           |           |       |         |           |           |         |    |

# 4、提交附件材料

操作步骤:点击左侧文件名称→点击【上传】→上传对应材 料→依次上传各类文件后【下一步】。

| 企业和人员信息核验 填服 | 中: 00202502200008803                                                                                 |                        |    | 业务申请 | 信息公开  | 办事进度 | 打印申请表 | 撤回修改X |
|--------------|----------------------------------------------------------------------------------------------------|------------------------|----|------|-------|------|-------|-------|
| 业务申请         | 首页 填写经办人信息 × 填写申请(                                                                                   | 内容 × 制作申请表 × 需提交附件目录 × |    |      |       |      |       |       |
| 填写经办人信息      | 29.57MB / 4953.67MB                                                                                  | 0.6% 日 文件上传须知          |    |      |       |      |       | U.    |
| 填写申请内容       | <ul> <li>□ 厂房信息</li> </ul>                                                                           | 首页 厂房相关证明材料 × 工商登记证明材料 | K  |      |       |      |       | -     |
| 制作申请表        | 厂房相关证明材料 1 ▼ □ 企业基本信息                                                                                | 上上传 2                  |    | Q    | 查询关键字 |      |       | 查询    |
| 需提交附件目录      | 工商登记证明材料                                                                                             | 文件名称                   | 大小 | 文件格式 | 上传日期  | 是否引用 | 操作    |       |
| 提交申请         | <ul> <li>→ 年刻労情况<br/>财务报表</li> <li>→ 设备信息</li> <li>&gt;&gt; 设备信息</li> <li>&gt;&gt; 企動人员信息</li> </ul> |                        |    | 留无数据 |       |      |       |       |
|              |                                                                                                    |                        |    |      |       |      |       |       |

# 5、提交服务评价并确认申请

操作步骤:办事服务评价→确认申请。

提交后等待地市主管部门核验即可。

| <b>企业和人员信息核验</b> 填报中 | a: 002025022600019803     | 业场                     | 中请信息公开   | 办事进度      | 打印申请表  | 撤回修改 | × |  |          |  |
|----------------------|---------------------------|------------------------|----------|-----------|--------|------|---|--|----------|--|
| 业务申请                 | 首页 填写经办人信息                | 見 × 填写申请内容 ×           | 制作申请表 ×  | 需提交附件目录 × | 提交申请 × |      |   |  |          |  |
| 填写经办人信息              | 申请流水号                     | 0020250226000198       | 803      |           |        |      |   |  | <b>I</b> |  |
| 填写申请内容               | 申请事项内容                    | 在职人员信息核验               | 在职人员信息核验 |           |        |      |   |  |          |  |
| 制作申请表                | 提交申请时间                    |                        |          |           |        |      |   |  |          |  |
| 需提交附件目录              | <ol> <li>温馨提示:</li> </ol> |                        |          |           |        |      |   |  |          |  |
| 提交申请                 | 请先完成办事服                   | 务评价,才能提交办实事申请          | 5        |           |        |      |   |  |          |  |
|                      | 办事服务评价<br>1               | 上 <del>一步</del> 确认申请 2 |          |           |        |      |   |  |          |  |

# 常见问题解答

#### 问题一:如何查看核验进度及核验结果?

答:点击已填报流水号操作列【查看】按钮,进入办事进度/办事结果页面可查看本次核验业务的办理进度、结果明细情况。

| 网上办事平台            | ■ 3二2552884章       | 1785 1  | 2 由北北北市建建中国市            | @ 社会主教纪念主法                                         | 山北地北部海南西   | 8. 建设适用重活 |      | 本平台为互       | 联网非涉密平台, | P12 - | 欢迎您, |              |
|-------------------|--------------------|---------|-------------------------|----------------------------------------------------|------------|-----------|------|-------------|----------|-------|------|--------------|
|                   | <b>企业和人员信息核验</b> 已 | 办结: 002 | 025022600013803         |                                                    |            |           | 业务申请 | 信息公开办事进度    | 打印申请表    | 撤回修改  | ×    |              |
| C 114204023046531 | 办事进度               | 首页      | 查看办事结果 ×                |                                                    |            |           |      | 2           |          |       |      |              |
| ☑ 办理信息维护及核        | 查看办事进度             |         |                         |                                                    |            |           |      |             |          |       | Ŧ    |              |
| ☑ 企业和人员信息核        | 查看办事结果 3           | 1       | 申请流水号                   | 002025022600013803                                 |            |           |      |             |          |       |      |              |
|                   | 小車服务運作             |         | 申请事项内容                  |                                                    |            |           |      |             |          |       |      | 操作           |
|                   | 57948895 FT 01     |         | の事通知书                   |                                                    |            |           |      |             |          |       |      | ◎ <u>直</u> 着 |
|                   |                    |         | 决定书                     |                                                    |            |           |      |             |          |       |      | ◎ <u></u> 查着 |
|                   |                    |         | 电子证书                    |                                                    |            |           |      |             |          |       |      | ∠ 编辑 首 删除    |
|                   |                    |         | 企业基本信息                  |                                                    |            |           |      |             |          |       |      | ∠ 編編 首 删除    |
|                   |                    |         | 法定登记信息                  |                                                    |            |           |      |             |          | ~     |      | ◎ 查看 1       |
|                   |                    |         | 企业名称                    | 广东省运行于增加的                                          | 1. 我公司     |           |      |             |          |       |      | (6) 青着       |
|                   |                    |         | 组织机构代码                  | M# # GF5                                           |            | 注册资       | 9本   | 人民币 6000 万元 |          |       |      | 0.78         |
|                   |                    |         | 注册地行政区划                 | 广东省广州市天河区                                          |            |           |      |             |          |       |      | o iite       |
|                   |                    |         | 注册地址                    | 2400033000486                                      | gradedite. | 经济类       | 型    | 有限责任公司(法人独) | E)       |       |      | ◎ 查看         |
|                   |                    |         | 统一社会信用代码 (或<br>营业执照注册号) | 91441 91441 915 915 915 915 915 915 915 915 915 91 | 5F         | 核验结       | 課    | 核验通过        |          |       |      | ◎ 查看         |
|                   |                    |         | 核验慮见                    | 通过通过通过通过                                           | ~          |           |      |             |          |       |      | ∠ 編編 合 删除    |
|                   |                    |         |                         |                                                    |            |           |      |             |          |       |      | 10 条/页 >     |
|                   |                    |         | 厂房信息                    |                                                    |            |           |      |             |          |       |      |              |
|                   |                    |         | 厂房                      |                                                    |            |           |      |             |          | ×     |      |              |

问题二:企业信息核验时,系统提示"请勾选"企业基本信息"进行核验",如何解决?

答:因企业基本信息为主要信息,首次核验必须携带企业基本信息进行核验,请勾选上企业基本信息再进行提交即可。

| 诺制 👦 杜会  | 事务服 | 建设项目事 | ,用户中 | Ż |
|----------|-----|-------|------|---|
|          |     |       | 业务申请 | 信 |
| 填写申请内容 × |     |       |      |   |
|          |     |       |      |   |

问题三: 核验通过后如何查看核验内容?

答: 仅核验结果为"通过"的信息会在企业库、人才库进行查看。

1、登录企业库/核验信息栏进行查看,人员信息可在核验信息栏
 中的"在职人员信息进行查看"

| 三库一平台管理信 | 息服务系统-企业   | 信息库                    |      |    |
|----------|------------|------------------------|------|----|
| ☆ 首页     |            | 首页 × 在职人员信息 × 企业基本信息 × |      |    |
| 88 基本情况  | ~          | 法定登记信息                 |      |    |
| □ 持证情况   | ~          | 企业名称                   |      |    |
| 12 经营情况  | ~          | 组织机构代码                 | 注册资本 | 万元 |
| 0人見傳:1月  | ÷          | 注册地行政区划                |      |    |
| A YOURK  |            | 注册地址                   | 经济类型 |    |
| 🖾 业绩情况   | ~          | 統一社会信用代码(或蓄业执照注册号)     |      |    |
| @ 设备情况   | ~          |                        |      |    |
| 2 奖惩情况   | ~          |                        |      |    |
| 回 综合管理   | ~          |                        |      |    |
|          |            |                        |      |    |
| 团 信息查询   | v          |                        |      |    |
| ♀ 信息预警   | ~          |                        |      |    |
| 口 核验信息   | ~ <b>~</b> |                        |      |    |
| 企业基本信息   |            |                        |      |    |
| 资质信息     |            |                        |      |    |
| 企业年财务情况  |            |                        |      |    |
| 设备信息     |            |                        |      |    |
| 在职人员信息   |            |                        |      |    |
| 厂房信息     |            |                        |      |    |

2、如已核验通过的在职人员人信息,可同时通过该人员所属的人 才信息库/核验信息栏进行查看。

| 三库一平台管理信息                         | 服务系统-人 | 才信息库      |    | 本平台为互联网: |
|-----------------------------------|--------|-----------|----|----------|
| 命 首页                              |        | 人员基本信息    |    |          |
| B 基本情况                            | ~      | 1489 1997 |    |          |
| 🖞 工作经历信息                          | ~      | 证件类别      | 智无 | 征        |
| B 人员资格情况                          | ~      | 姓名        |    | 性        |
| A 教育经历情况                          |        | 出生日期      |    |          |
| 图 从业业绩情况                          | ~      |           |    |          |
| 四 奖惩情况                            |        |           |    |          |
| 四 综合管理                            | ~      |           |    |          |
| ♀ 信息预警                            | .~     |           |    |          |
| 与 核验信息                            | ~      |           |    |          |
| 人员基本信息                            |        |           |    |          |
| 人员工作单位 (工作简                       | 5历信息)  |           |    |          |
| 注册排机业证                            |        |           |    |          |
| 职称证书                              |        |           |    |          |
| 1.1. II. Manufacture States I. N. |        |           |    |          |
| SAME 2011 METS                    |        |           |    |          |

# 问题三: 技术负责人资历情况在哪里录入?

3、答:登录人才库/,进入:工作经历信息/技术负责人资历情况。

| 三库一平台管理信息服务系统-人     | 才信息库        |                  |              |
|---------------------|-------------|------------------|--------------|
| 命 首页                | 人员基本信息 × 技术 | 负责人资历情况 ×        |              |
| 田 基本情况 ·            | 刷新          |                  |              |
| ① 工作经历信息            | + 添加技术负责人资质 | 5 <mark>3</mark> |              |
| 工作单位及岗位经历<br>社保缴纳情况 | 序号 姓名       | 身份证号             | 负责资质类别       |
| 工作资历情况              | 1. +98      | 445 17           | 建筑业企业资质核准    |
| 技术负责人资历情况           | 2 2         | 445              | 建筑业企业资质核准    |
| □ 人员资格情况 ∨          | 3           | 445              | 建设工程勘察单位资质核准 |
| A 教育经历情况 Y          | 4 i 📷       | 445 17           | 建筑业企业资质核准    |
| □ 从业业绩情况 ×          | 5           | 445 17           | 建筑业企业资质核准    |